### xSyncで できること

# メンタインクマニュアル 電子黒板用 クイツクマニュアル

### 意見や資料を手軽に集めて、電子黒板に比較表示できます。

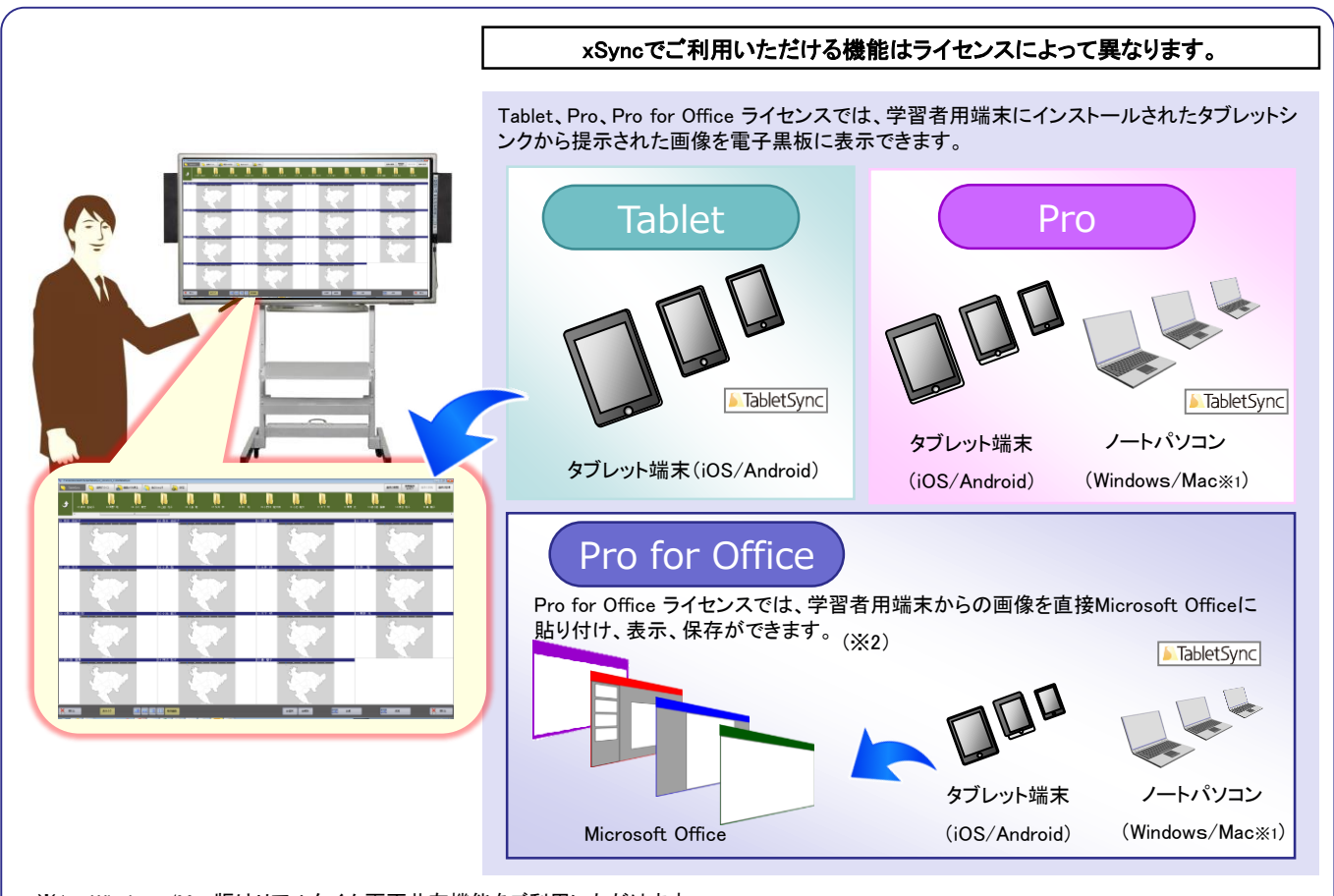

※1 Windows/Mac版はリアルタイム画面共有機能をご利用いただけます。

※2 Pro for Officeライセンスでご利用いただけるOffice連携説明は、xSync電子黒板用クイックマニュアル(Office連携)をご確認ください。

## マスターシンクを操作する5つのステップ

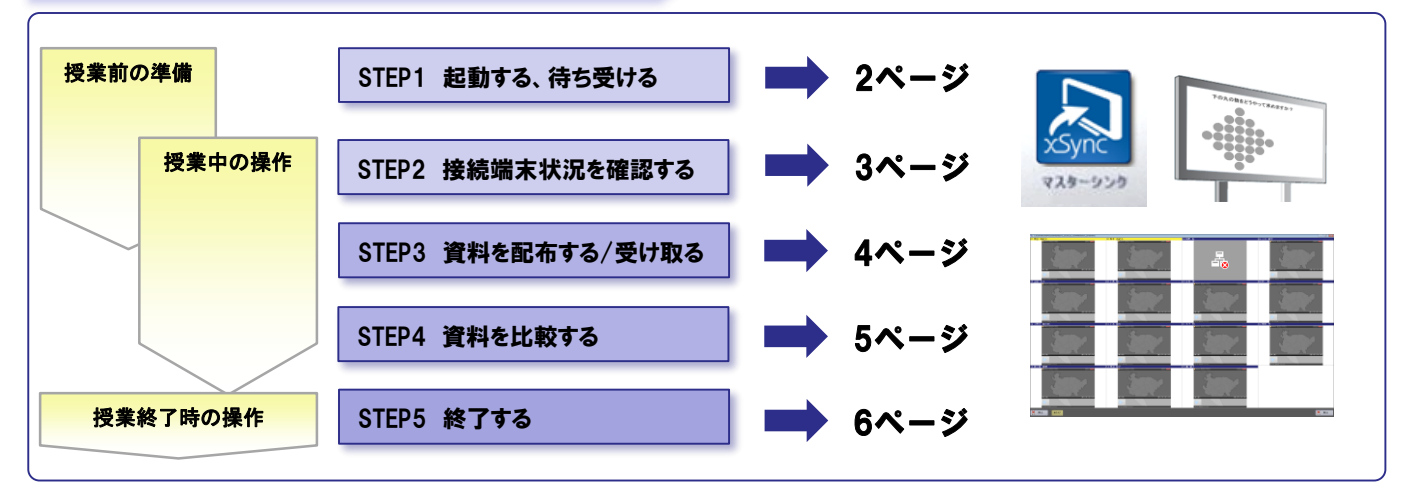

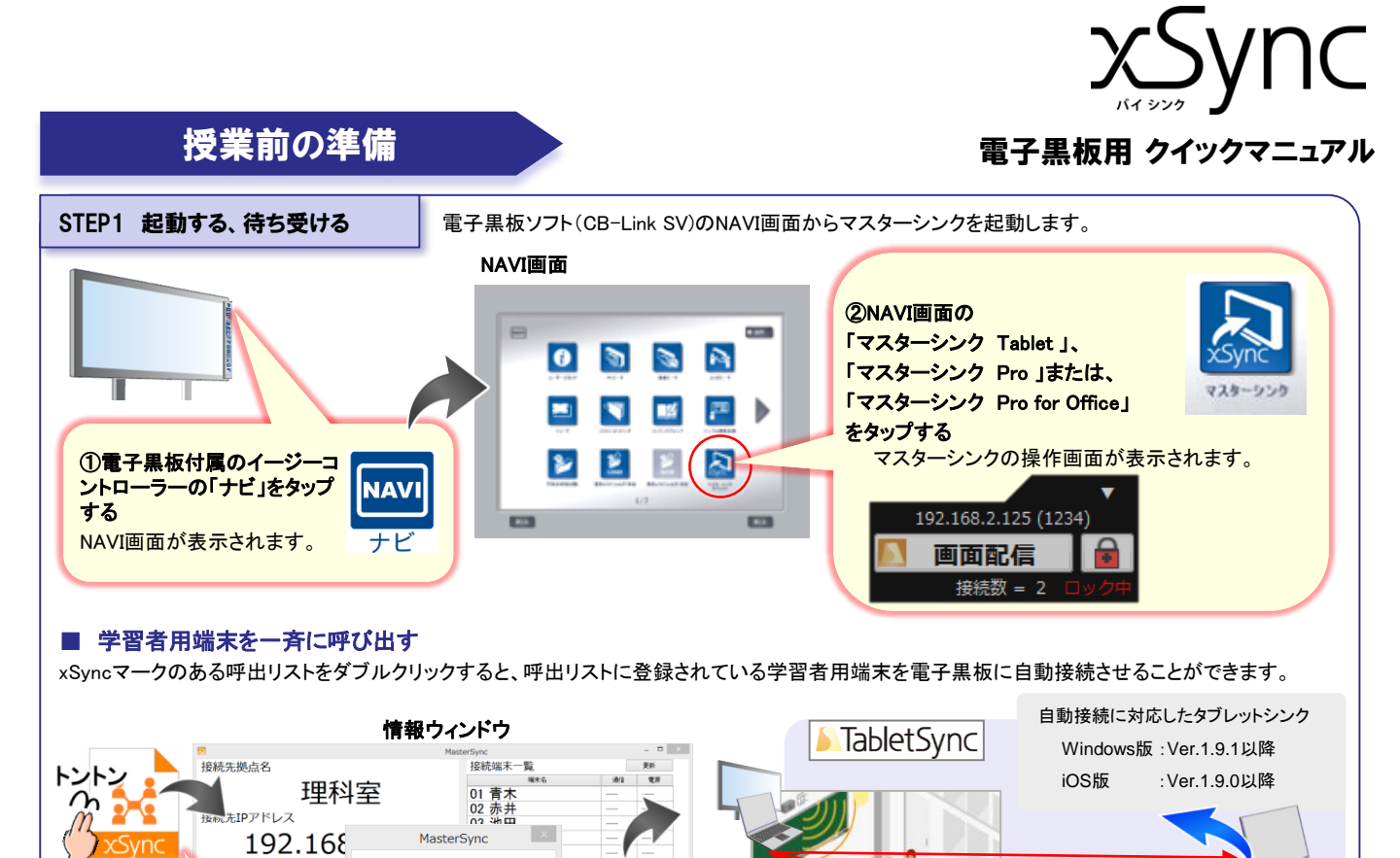

※1 呼出リストは情報ウィンドウ画面にて、作成できます。一斉呼び出し機能に関する詳細は「xSync電子黒板用応用編マニュアル」をご確認ください。 ※2 既に学習者用端末が接続されている場合、現在の接続を切断するメッセージが表示されます。

②内容を確認して「はい」をクリックする

呼出が実施され、学習者用端末が自動

#### ■ 学習者用端末から接続させる(一斉呼び出し機能を利用しないとき)

? このリストで招集を行いますか?

いいえ(N)

接続してきます。

(\$U)(Y)

(スワード

①呼び出しリストをダブルク

呼出リストが情報ウィンドウに

12

, 呼出リスト

(1-2教室)

リックする※1

表示されます。※2

学習者用端末(タブレットシンク)と電子黒板の接続には、電子黒板の接続情報(ニックネーム、IPアドレス、パスワード)を入力する必要があります。 接続情報は操作画面の上部をダブルタップすると、情報ウィンドウに表示されます。

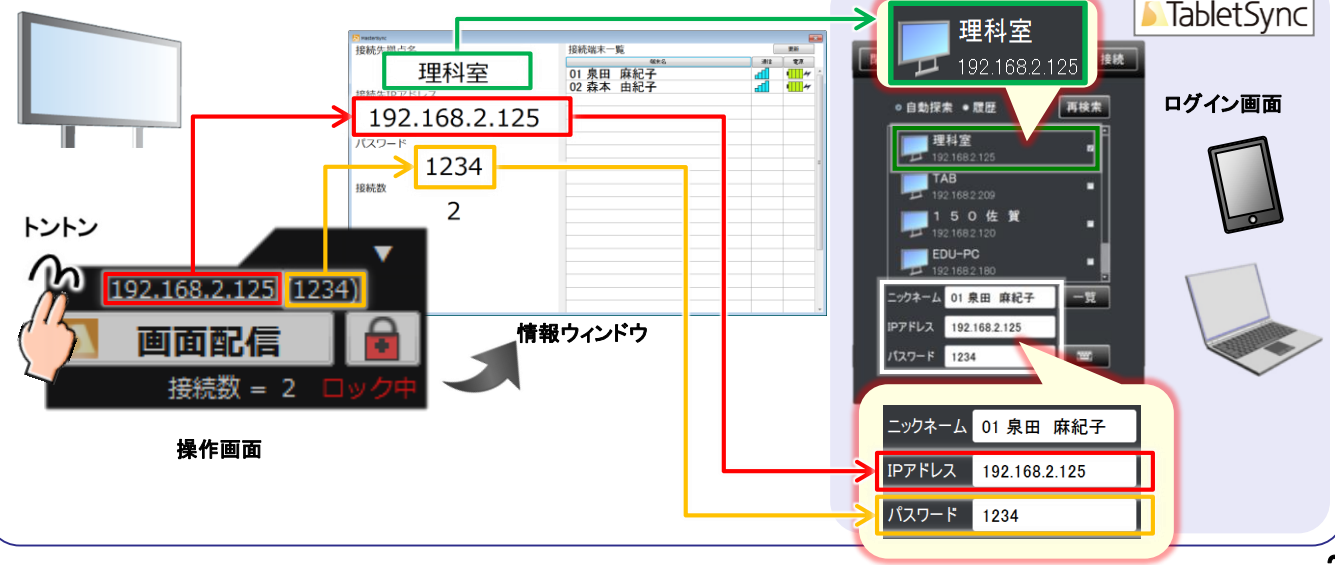

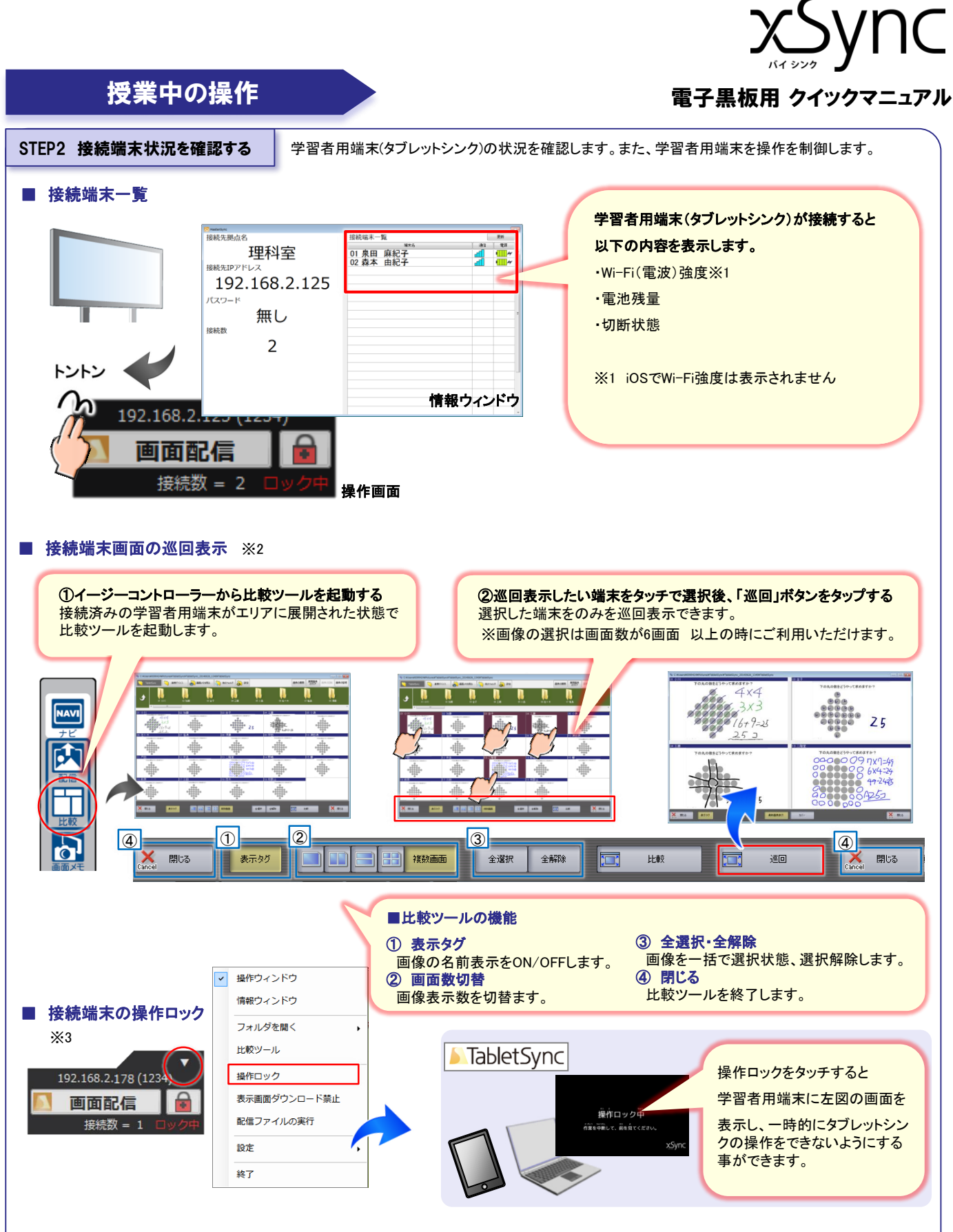

※2.3 巡回表示機能、操作ロック機能は接続した端末のタブレットシンクのバージョンが1.9以降の場合、ご利用いただけます。

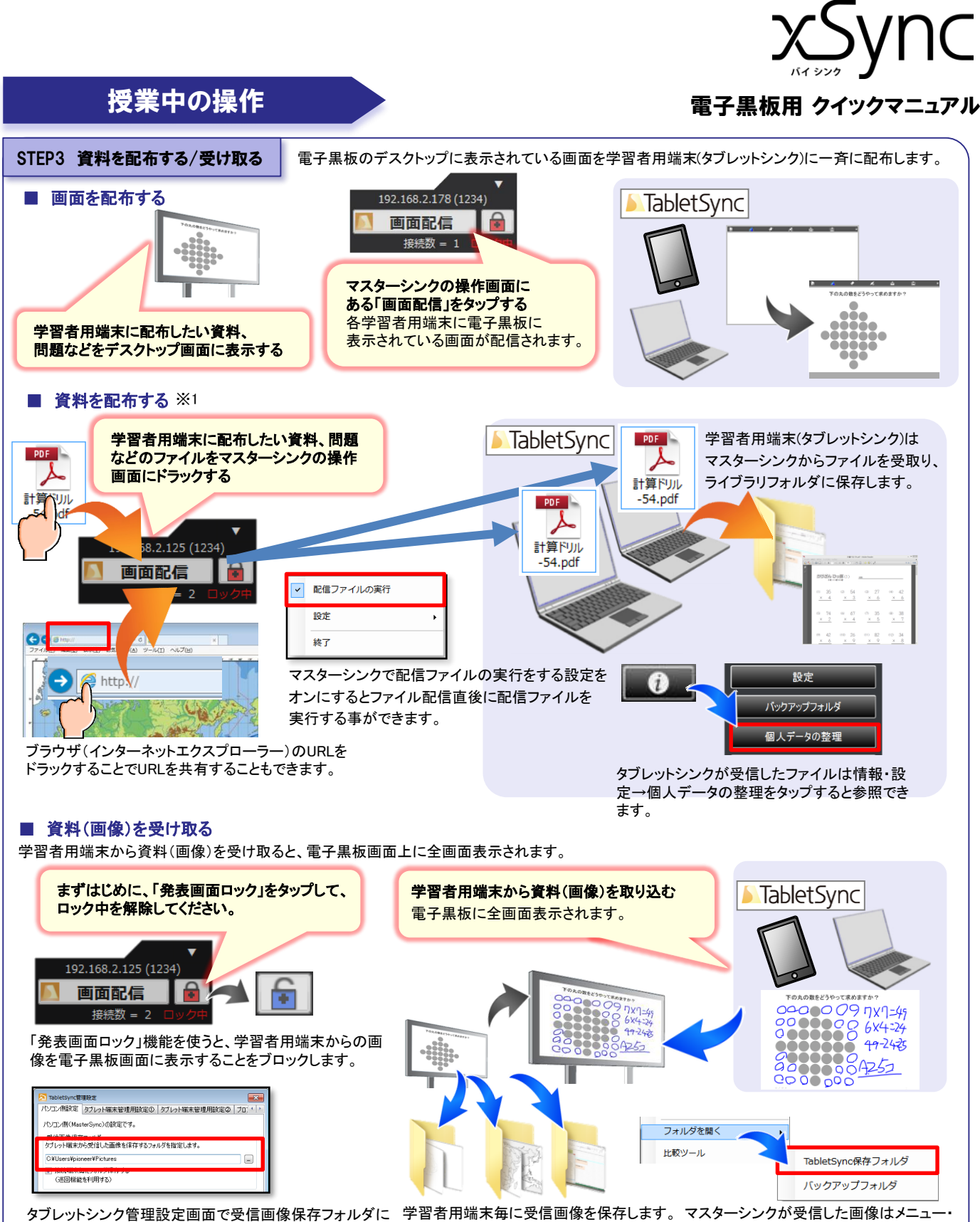

タフレットシンク管理設定画面で受信画像保存フォルタに 設定したフォルダ内に学習者用端末ごとにフォルダを作り 受信した画像を保存します 。マスターシンクが受信した画像はメニュー・ フォルダを開く→TabletSync保存フォルダを タップすると参照できます。

※1 資料の配布、資料の受け取り機能は接続した端末のタブレットシンクのバージョンが1.9以降の場合、ご利用いただけます。,

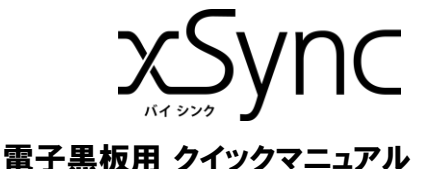

### 授業中の操作

#### STEP4 資料を比較する

#### ■ 資料を比較する

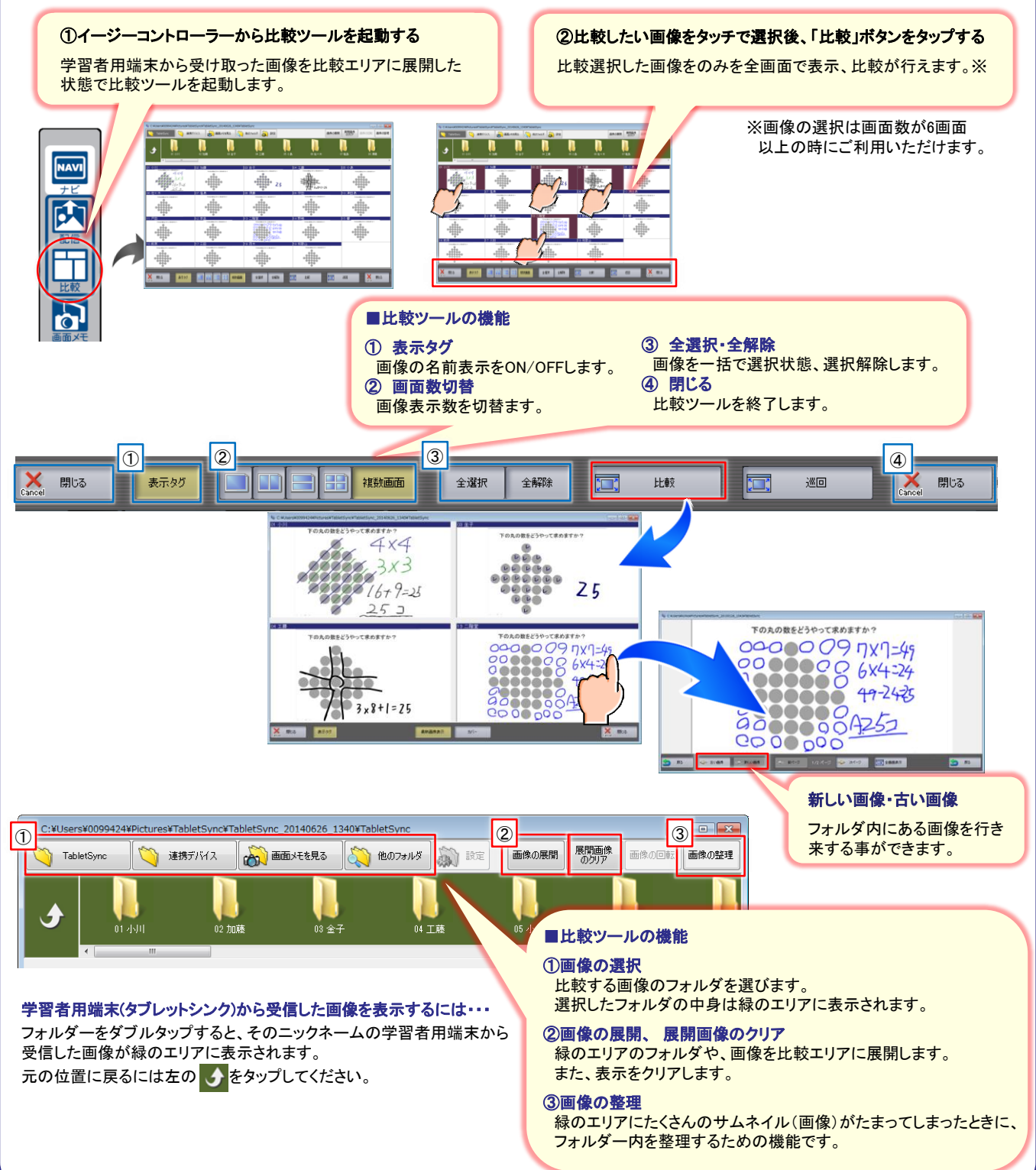

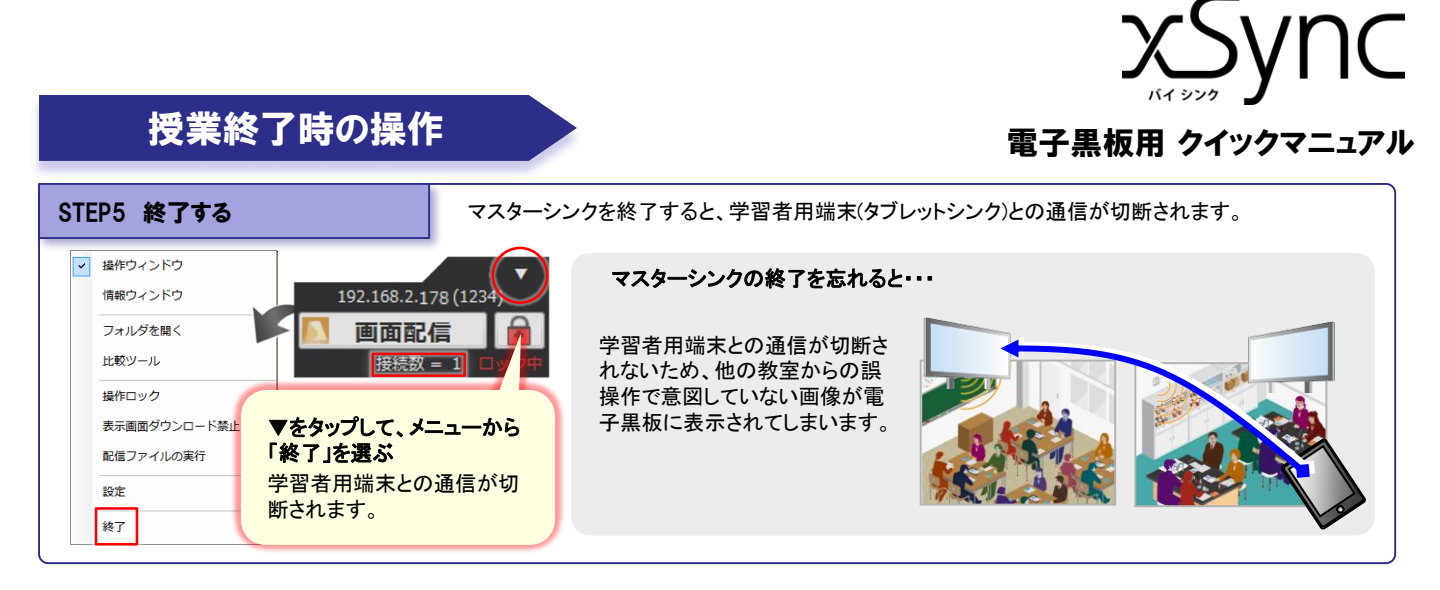

### さらに詳しい情報を知りたいときは

xSyncに関するマニュアルは「教育サイト/サポートページ」内に掲載されております。

https://www.elmo.co.jp/xsync/support/education-download.html

#### ■ マスターシンク ・・・ 協働学習用ツール、マスターシンクの電子黒板側の操作マニュアルです。

- > xSync電子黒板用クイックマニュアル ・・・ タブレットシンクと接続して使うときの基本的な操作を説明しています。(本書)
- > xSync電子黒板用クイックマニュアル(Office連携) ・・・ Office連携時の基本的な操作を説明しています。
- > xSync電子黒板用応用編マニュアル ・・・ タブレットシンクの管理設定や、比較機能の活用方法を説明しています。
- タブレットシンク・・・マスターシンクと連携するための学習者用端末側の操作マニュアルです。 タブレットシンクのマニュアルはタブレットシンク内のブラウザからアクセスできる専用サイトに掲載されております。

👔 → 🕮 → 🔀 → 存 の手順でアクセスできます。インターネットが閲覧できる環境でご確認ください。

[教育サイト] 公開WEBの案内

電子黒板に関する最新情報、製品情報、サポート情報などが掲載されています。

| 電子黒板/教育サイト | https://www.elmo.co.jp/xsync/service/index.html |
|------------|-------------------------------------------------|
| xSync:製品情報 | https://www.elmo.co.jp/xsync/service/xsync.html |
| サポート情報はこちら | https://www.elmo.co.jp/xsync/support/index.html |

\*本マニュアルに掲載の仕様および外観は、改良のため予告なく変更 することがありますので、ご了承ください。 xSync 電子黒板用 クイックマニュアル 2019年 2月 発行 (第7版) \* 無断複製転載を禁ず\* ■発行■株式会社 エルモ社

\*記載されている会社名、製品名は各社の商標または登録商標です。

PSCE-Q016-H